2

#### XL2A VOL **Model using Trendline** (Linear) in Excel 2013

by **Milo Schield** Member: International Statistical Institute US Rep: International Statistical Literacy Project Director, W. M. Keck Statistical Literacy Project

Slides at: www.StatLit.org/pdf /Excel2013-Model-Trendline-Linear-Slides.pdf

#### **Goal: Summarize association** between two variables

XL2A VOL

- 1. Create three charts involving two quantitative variables. Slides 15, 19 & 21.
- 2. Show trend-line for the association. Show the equation and R<sup>2</sup>: the goodness of fit.
- 3. Describe trend (qualitative and quantitative) in words for each graph. See slides 15 & 20.
- 4. [Optional] Describe R<sup>2</sup> and model in words.

Data source: www.StatLit.org/excel/pulse.xls

#### Model Trendline Linear Ewel 2013 **Approach:** Data Selection

3

- Three approaches to selecting data
- 1. Select X and Y axis data before inserting chart
- 2. Select just the Y-axis data before inserting chart
- 3. Select X and Y axis data *after* inserting chart.

#### **Evaluation**:

XL2A VO

- #1: best if X-axis data is to the left of Y-axis data #2: best if X-axis data is to the right of Y-axis data
- #3: allows the most control.

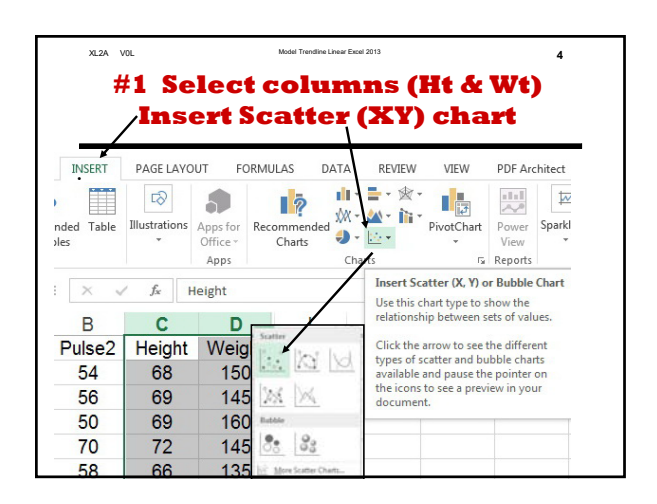

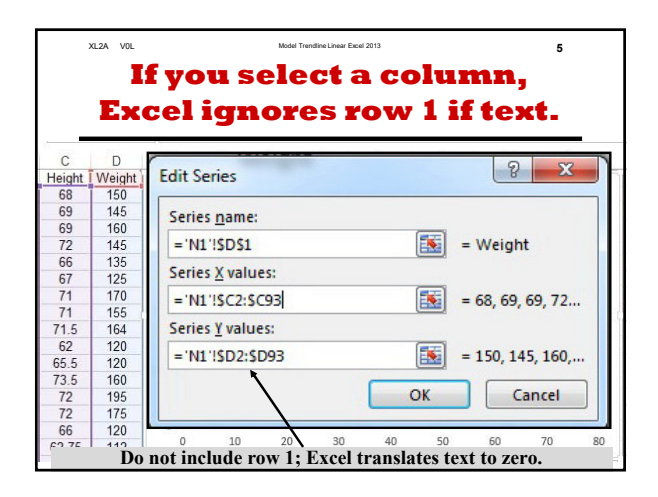

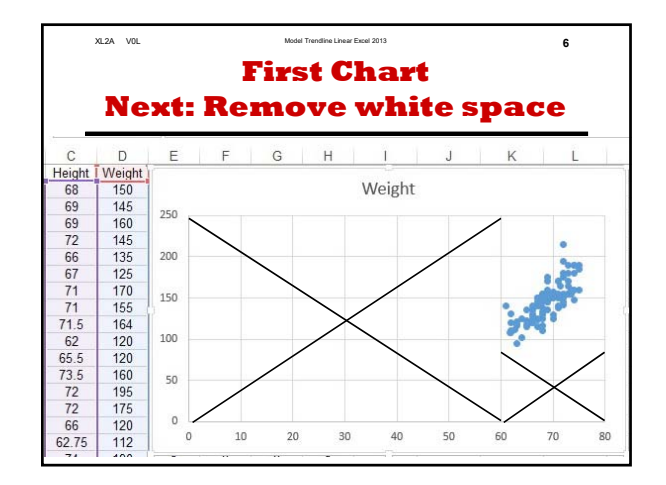

#### Linear Model using Excel 2013 Trendline

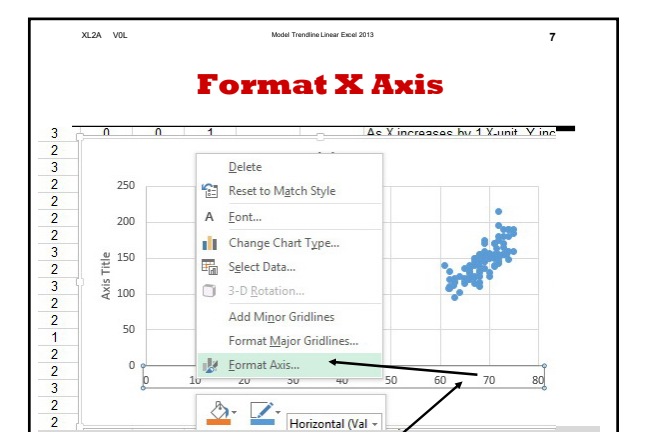

Point at horizontal axis; Press right mouse; Select "Format Axis"

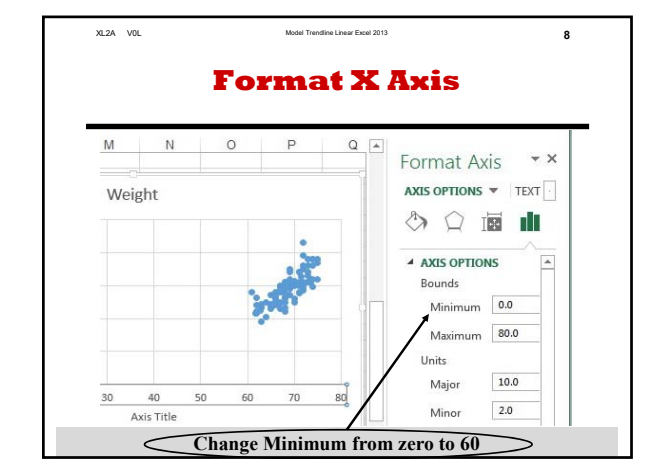

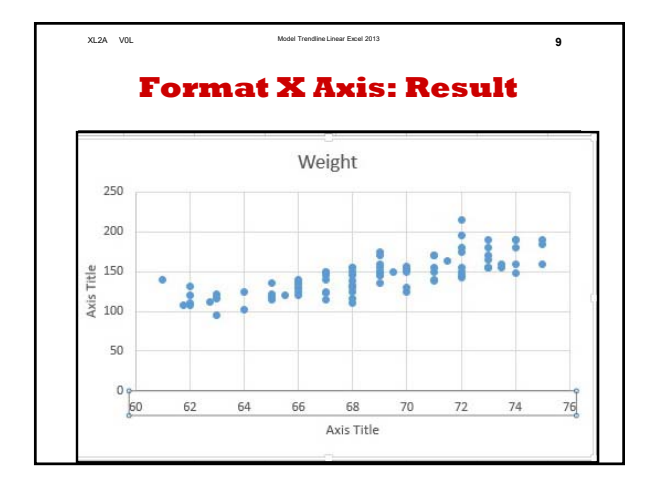

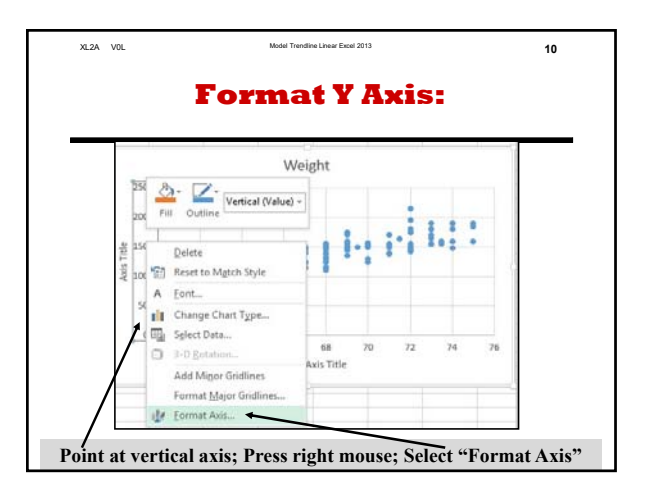

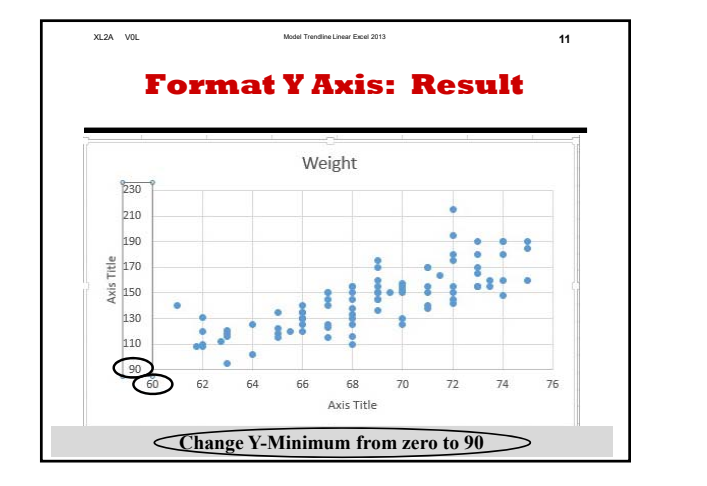

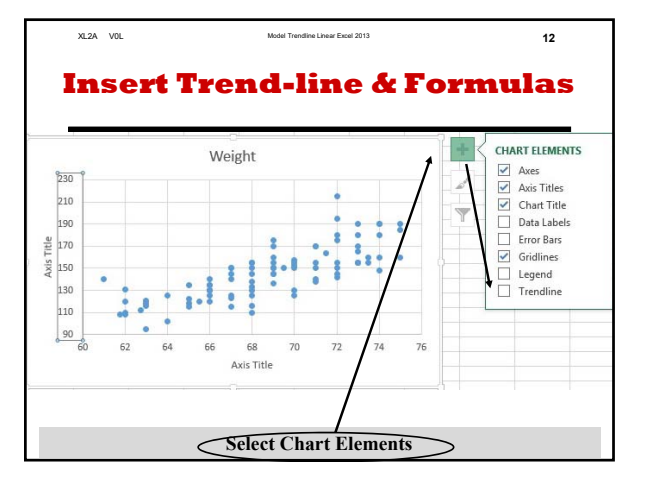

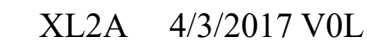

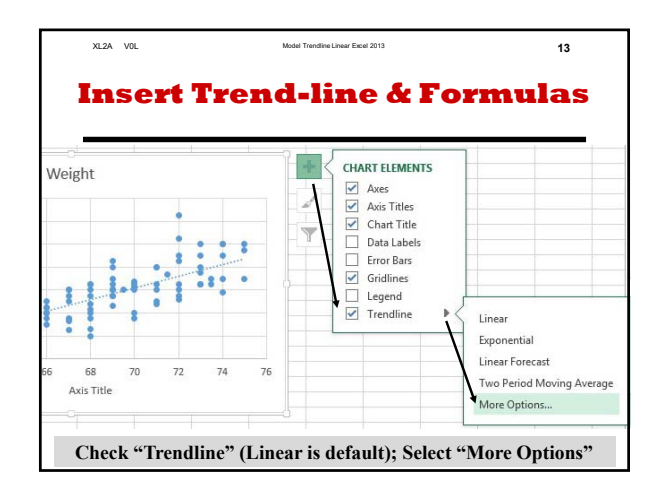

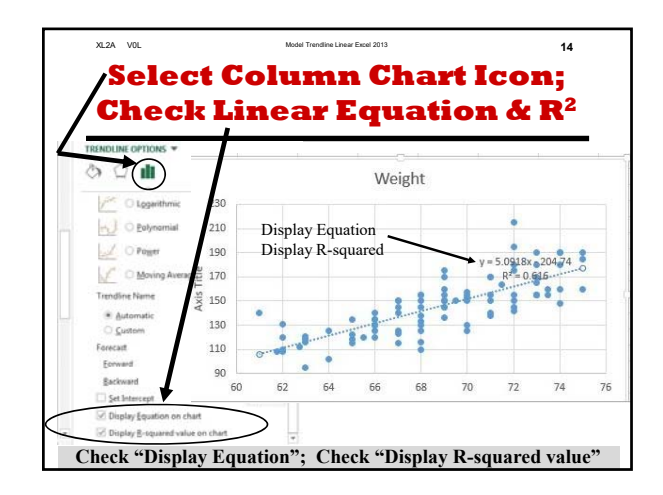

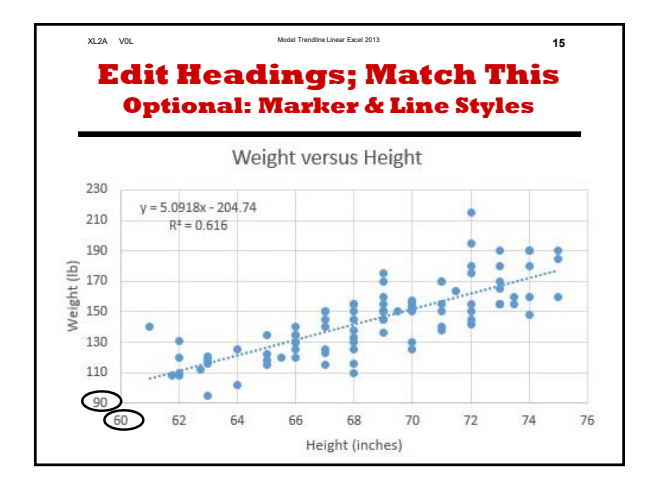

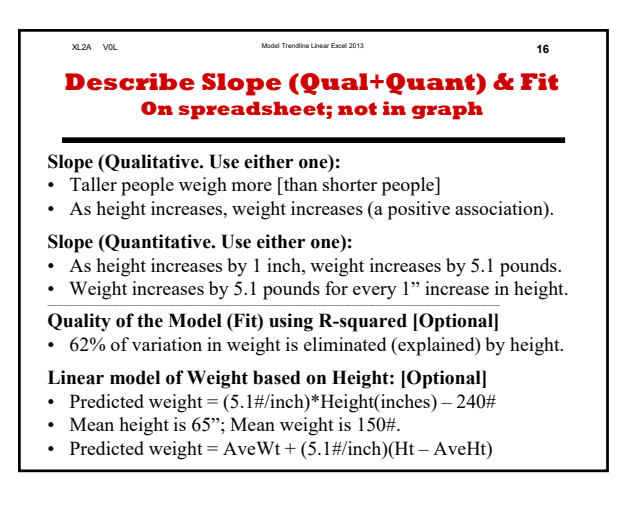

![](_page_2_Figure_7.jpeg)

80

18

art Type

60

![](_page_3_Figure_2.jpeg)

![](_page_3_Figure_3.jpeg)

#### XL2A VO Describe slope (Qual+Quant) & Fit on spreadsheet; not in graph

Slope (Qualitative, Use either one):

- Heavier people have a lower rest pulse rate [than lighter people]
- As weight increases, rest pulse decreases. • There is a negative association between rest pulse and weight.
- Slope (Quantitative, Use either one):
- As weight increases by 1#, rest pulse decreases by 0.09 BPM.
- Rest pulse decreases by 0.09 bpm for every extra # of weight.
- Quality of the Model (Fit) using R-squared [Optional]
- 4% of variation in rest pulse is eliminated (explained) by weight

#### Linear model of Rest Pulse based on Weight: [Optional]

- Predicted rest pulse = [-0.094 bpm/#]\*Weight(#) + 86.5 bpm
- Predicted weight = AveWeight + [5.1#/inch][Height AveHt]

![](_page_3_Figure_16.jpeg)

#### Model Transfina Linear Eval 2012 **#3b: Describe Slope and Fit On spreadsheet; not in graph**

Required: [See slide 21 for examples]

- 1. Give a qualitative description of the trend.
- 2. Give a quantitative description of the trend.

#### **Optional:**

XL2A VOL

- 1. Give an algebraic description of the relationship.
- 2. Give an arithmetic description of the fit.
- Use the value of R-squared, but do not use that phrase. 3. Describe the linear model in words (no symbols)

#### **Compare Models** [Not Required]

R-squared: quality of the model.

- 62% of weight variation is explained by height
- 4.1% of Pulse1 variation explained by Weight
- 4.5% of Pulse1 variation explained by Height

#### **Conclusions:**

XL2A VOL

Height is a fair predictor ( $R^2 \sim 60\%$ ) of weight. Height and weight are poor predictors ( $R^2 < 5\%$ ) of rest pulse (Pulse1)

23

24

## Model using Trendline (Linear) in Excel 2013

### by Milo Schield

# Member: International Statistical Institute US Rep: International Statistical Literacy Project Director, W. M. Keck Statistical Literacy Project

Slides at: www.StatLit.org/pdf /Excel2013-Model-Trendline-Linear-Slides.pdf

### Goal: Summarize association between two variables

- 1. Create three charts involving two quantitative variables. Slides 15, 19 & 21.
- 2. Show trend-line for the association. Show the equation and  $R^2$ : the goodness of fit.
- **3. Describe trend (qualitative and quantitative) in words for each graph**. See slides 15 & 20.
- 4. [Optional] Describe  $R^2$  and model in words.

Data source: www.StatLit.org/excel/pulse.xls

## **Approach: Data Selection**

Three approaches to selecting data

- 1. Select X and Y axis data *before* inserting chart
- 2. Select just the Y-axis data *before* inserting chart
- 3. Select X and Y axis data *after* inserting chart.

Evaluation:

#1: best if X-axis data is *to the* left of Y-axis data#2: best if X-axis data is to the right of Y-axis data#3: allows the most control.

## #1 Select columns (Ht & Wt) /Insert Scatter (XY) chart

| INSERT     | PAGE LAYO        | DUT FC                       | DRMULAS              | DATA       | REVIEW                                          | VIEW                                             | PDF Arc                           | chitect       |  |
|------------|------------------|------------------------------|----------------------|------------|-------------------------------------------------|--------------------------------------------------|-----------------------------------|---------------|--|
| nded Table | Illustrations    | Apps for<br>Office *<br>Apps | Recommende<br>Charts | ed 🔐 -     | ■ - ★ -<br>▲ -<br>⊡ -<br>(s                     | PivotChart                                       | Power<br>View<br>Reports          | Sparkl        |  |
| ⊨ × √      | f <sub>x</sub> I | Height                       | /                    |            | Insert Sca<br>Use this cl<br>relationsh         | atter (X, Y) o<br>hart type to s<br>ip between s | r Bubble<br>how the<br>ets of val | Chart<br>ues. |  |
| Pulse2     | Height           | Weig                         | Scatter              | s<br> <br> | Click the a                                     | arrow to see t                                   | the differe                       | ent           |  |
| 54         | 68               | 150                          |                      | M          | available and pause the pointer on              |                                                  |                                   |               |  |
| 56         | 69               | 145                          |                      |            | the icons to see a preview in your<br>document. |                                                  |                                   |               |  |
| 50         | 69               | 160                          | Bubble               |            |                                                 |                                                  |                                   |               |  |
| 70         | 72               | 145                          |                      |            |                                                 |                                                  |                                   |               |  |
| 58         | 66               | 135                          | More Scatter C       | harts      |                                                 |                                                  |                                   |               |  |

# If you select a column, Excel ignores row 1 if text.

| leight | Weight | Edit Series             | 8 X              |
|--------|--------|-------------------------|------------------|
| 68     | 150    |                         |                  |
| 69     | 145    | Series name:            |                  |
| 69     | 160    | Series Hamer            | 7                |
| 72     | 145    | = 'N1'!\$D\$1           | = Weight         |
| 66     | 135    | Casica Vandaran         | -                |
| 67     | 125    | Series <u>x</u> values: |                  |
| 71     | 170    | ='N1'!\$C2:\$C93        | = 68 69 69 72    |
| 71     | 155    |                         |                  |
| 71.5   | 164    | Series <u>Y</u> values: |                  |
| 62     | 120    |                         | - 100 145 100    |
| 65.5   | 120    | = NI (502(5095          | = 150, 145, 160, |
| 73.5   | 160    |                         |                  |
| 72     | 195    | OK                      | Cancel           |
| 72     | 175    |                         |                  |
| 66     | 120    |                         | F.0. 70 70       |
| 27 02  | 142    | 0 10 20 30 40           | 50 60 70         |

## First Chart Next: Remove white space

![](_page_9_Figure_3.jpeg)

## **Format X Axis**

![](_page_10_Figure_3.jpeg)

Point at horizontal axis; Press right mouse; Select "Format Axis"

## **Format X Axis**

![](_page_11_Figure_3.jpeg)

### Format X Axis: Result

![](_page_12_Figure_3.jpeg)

10

## **Format Y Axis:**

![](_page_13_Figure_3.jpeg)

## **Format Y Axis: Result**

![](_page_14_Figure_3.jpeg)

## **Insert Trend-line & Formulas**

![](_page_15_Figure_3.jpeg)

Select Chart Elements

## **Insert Trend-line & Formulas**

![](_page_16_Figure_3.jpeg)

Check "Trendline" (Linear is default); Select "More Options"

# Select Column Chart Icon; Check Linear Equation & R<sup>2</sup>

![](_page_17_Figure_3.jpeg)

Check "Display Equation"; Check "Display R-squared value"

## Edit Headings; Match This Optional: Marker & Line Styles

### Weight versus Height

![](_page_18_Figure_4.jpeg)

# Describe Slope (Qual+Quant) & Fit

#### **On spreadsheet; not in graph**

#### **Slope (Qualitative. Use either one):**

- Taller people weigh more [than shorter people]
- As height increases, weight increases (a positive association).

#### **Slope (Quantitative. Use either one):**

- As height increases by 1 inch, weight increases by 5.1 pounds.
- Weight increases by 5.1 pounds for every 1" increase in height.

### Quality of the Model (Fit) using R-squared [Optional]

• 62% of variation in weight is eliminated (explained) by height.

#### Linear model of Weight based on Height: [Optional]

- Predicted weight = (5.1 #/inch)\*Height(inches) 240#
- Mean height is 65"; Mean weight is 150#.
- Predicted weight = AveWt + (5.1#/inch)(Ht AveHt)

### #2a Select Pulse1 (column A) #2b Insert XY Plot

![](_page_20_Figure_3.jpeg)

## **#2c** Right-mouse on the data. Select "Select Data"

![](_page_21_Figure_3.jpeg)

## #2d Select "Edit Data" #2e In Series X, select *Weight*

![](_page_22_Figure_3.jpeg)

# #2f Format Axis & Title. Add Trendline, Equation & R<sup>2</sup>

#### **Rest Pulse vs. Weight**

![](_page_23_Figure_4.jpeg)

### Describe slope (Qual+Quant) & Fit on spreadsheet; not in graph

#### **Slope (Qualitative, Use either one):**

- Heavier people have a lower rest pulse rate [than lighter people]
- As weight increases, rest pulse decreases.
- There is a negative association between rest pulse and weight.

#### **Slope (Quantitative, Use either one):**

- As weight increases by 1#, rest pulse decreases by 0.09 BPM.
- Rest pulse decreases by 0.09 bpm for every extra # of weight.

### Quality of the Model (Fit) using R-squared [Optional]

• 4% of variation in rest pulse is eliminated (explained) by weight

### Linear model of Rest Pulse based on Weight: [Optional]

- Predicted rest pulse = [-0.094 bpm/#]\*Weight(#) + 86.5 bpm
- Predicted weight = AveWeight + [5.1#/inch][Height AveHt]

# #3: Duplicate previous graph but with *Height* on X-Axis

**Rest Pulse vs. Height** 

![](_page_25_Figure_4.jpeg)

In Select Data, replace D with C

## #3b: Describe Slope and Fit On spreadsheet; not in graph

#### **Required:** [See slide 21 for examples]

- **1.** Give a qualitative description of the trend.
- 2. Give a quantitative description of the trend.

#### **Optional:**

- **1.** Give an algebraic description of the relationship.
- 2. Give an arithmetic description of the fit. Use the value of R-squared, but do not use that phrase.
- **3.** Describe the linear model in words (no symbols)

# Compare Models [Not Required]

R-squared: quality of the model.

- 62% of weight variation is explained by height
- 4.1% of Pulse1 variation explained by Weight
- 4.5% of Pulse1 variation explained by Height

## **Conclusions:**

Height is a fair predictor ( $R^2 \sim 60\%$ ) of weight. Height and weight are poor predictors ( $R^2 < 5\%$ ) of rest pulse (Pulse1)